# 08.連絡先の変更と削除

### 8-1 連絡先の変更

登録したメールアドレス・LINEアカウント・アプリは変更出来ません

新しいメールアドレス・LINEアカウント・アプリを追加した上で、 古いメールアドレス・LINEアカウント・アプリを削除してください

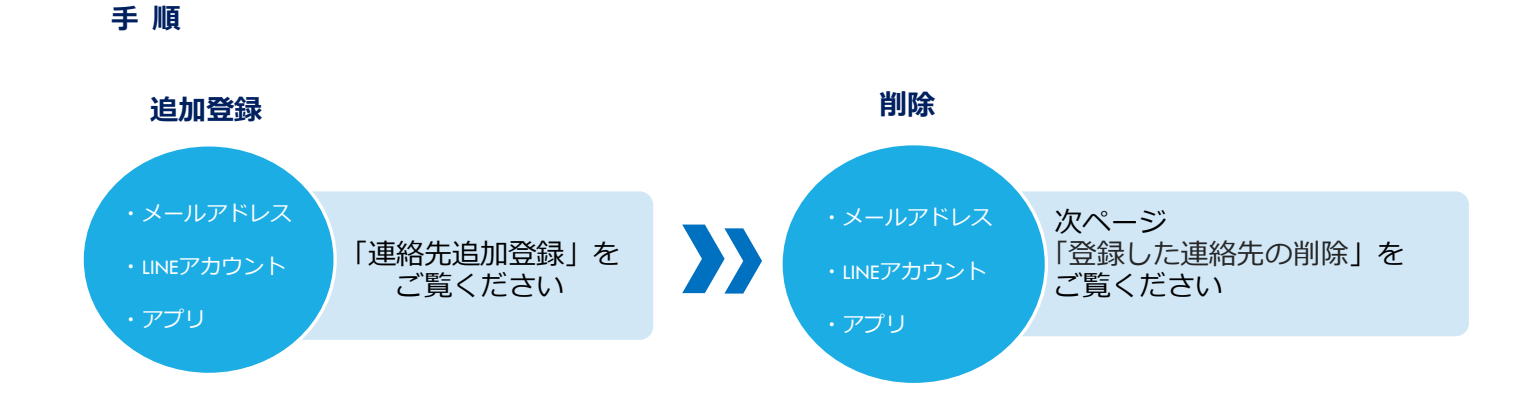

## 8-2 登録した連絡先の削除(アプリ・メール・LINE)

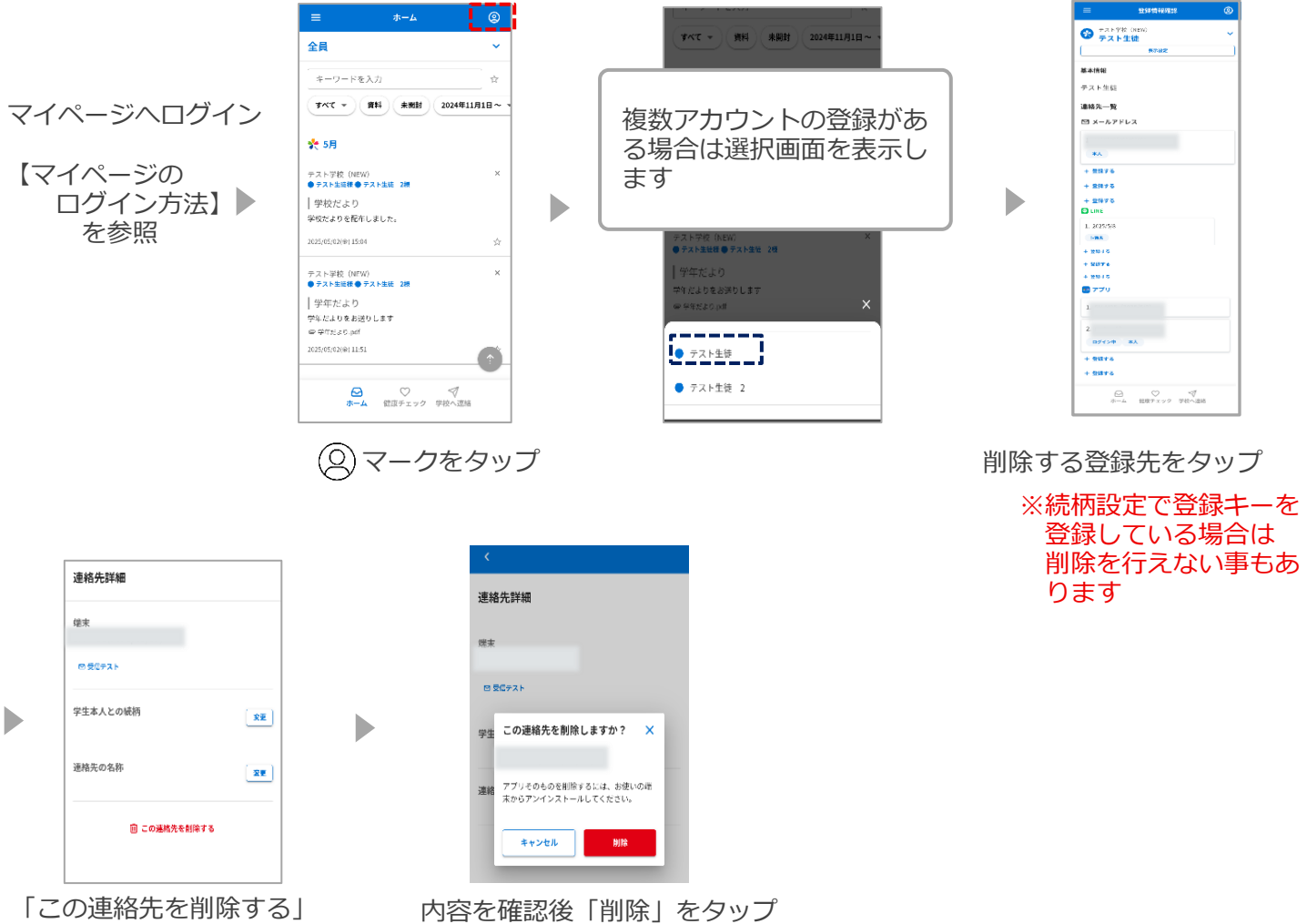

#### をタップ

## LINE情報はLINEの画面から「さくら連絡網」をブロックすることでも 削除することが出来ます

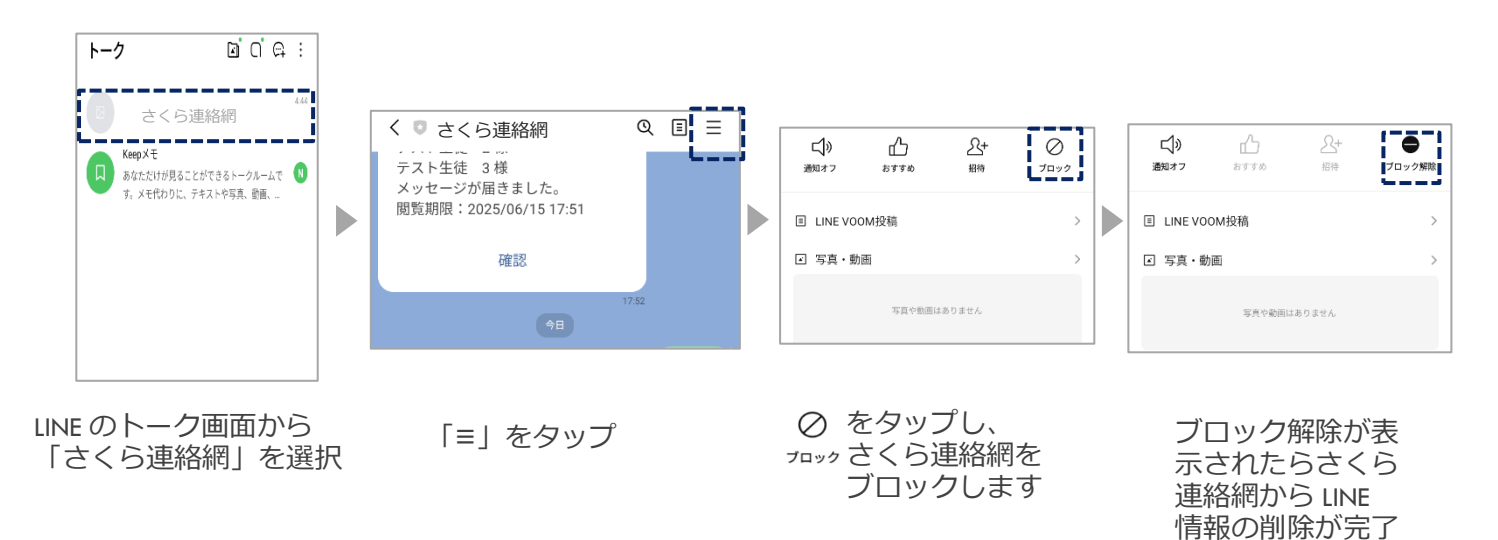

です

### 8-3 登録情報の変更と削除

【登録手順書B】をご利用の方のみ登録情報の変更と削除が行えます

【登録手順書 A】をご利用の方は受信者側から氏名・所属の変更は行えません 登録情報の変更につきましては学校に変更を申し出てください

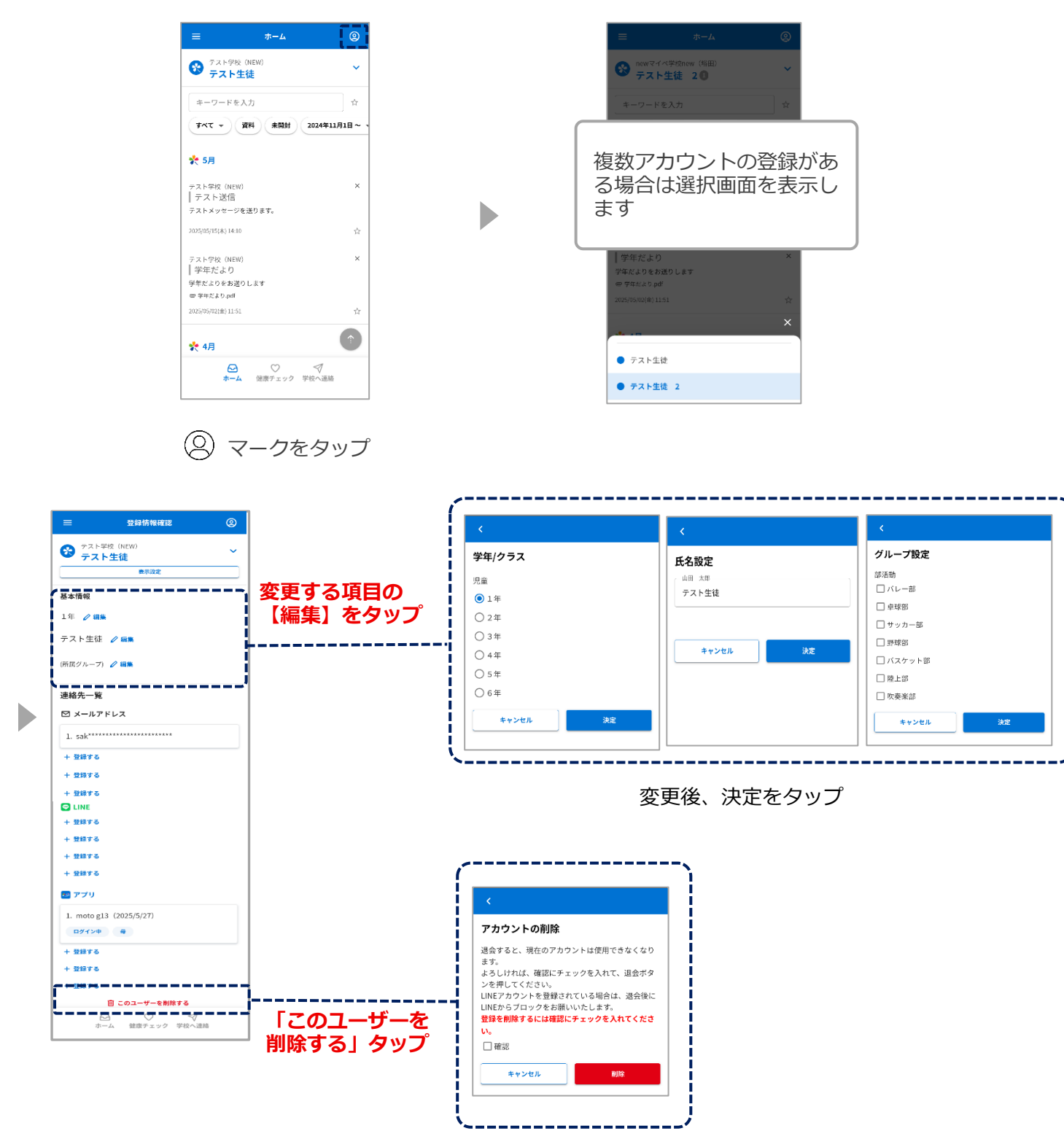

確認にマを入れて削除をタップ